## 緯度・経度の調べ方

1. パソコンで Google マップにアクセスします。

(Google マップをライトモードで使用中で、画面下部に稲妻のアイコンが表示されている場合は、 場所の座標を表示できません。)

2. 登録予定施設の住所を検索します。

| = 85)            | ■市中区三のメ            | 1三丁目1番2号                   | Q X               | • * *                                        | る城街園                     | MRREE O               | 公益財団法<br>県都市登<br>〇名古屋市役所 | 人愛知                      |
|------------------|--------------------|----------------------------|-------------------|----------------------------------------------|--------------------------|-----------------------|--------------------------|--------------------------|
| ₹ 460-000        | 01 愛知県名            | 古屋市中区三                     | 0                 | 名古憲法務局 🕥                                     | 三菱東京UFJ銀行<br>名古屋市役所出張用   |                       | 名古双市理点<br>は無理センター・       |                          |
| の丸3丁目<br>★<br>(辞 | 1-2<br>©<br>तऽदेस‡ | <b>日</b><br>別のモバル端<br>末に送信 | ルート・乗換<br>く<br>共有 | 1知県三の丸庁舎 ④ 国土交<br>地方型<br>自都使同名古屋<br>客センター内分室 | 通貨中部                     | 大津道 8                 | • 2<br>古服中脱怒署 ④          | 3丁日                      |
|                  |                    |                            |                   | Read Total                                   | 大津町町                     | Rab 🕲                 | d'i actua                | 久屋場                      |
|                  |                    |                            |                   | 10 21A                                       | ■状線<br>加速 ● 単次<br>回 ● 第二 | 名古屋高速都心理<br>大津橋ヒル・ 湯川 | Göögle                   | 久原大通公園<br>Google, ZENRIN |

地図上に表示された登録予定施設の位置で右クリックします。
(検索した結果と本来の位置がずれた場合、正しい位置で右クリックしてください。)

4. [この場所について]をクリックします。

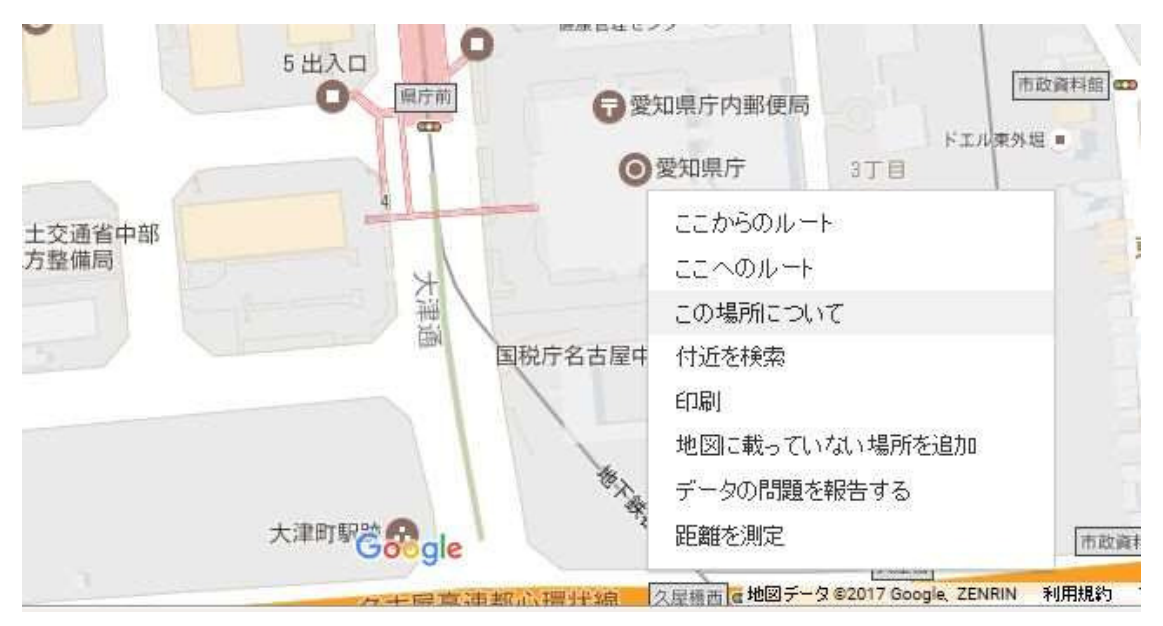

(※一部 Google マップおよび Google マップヘルプより引用)

## 5. 画面下部のカードに座標が表示されます。

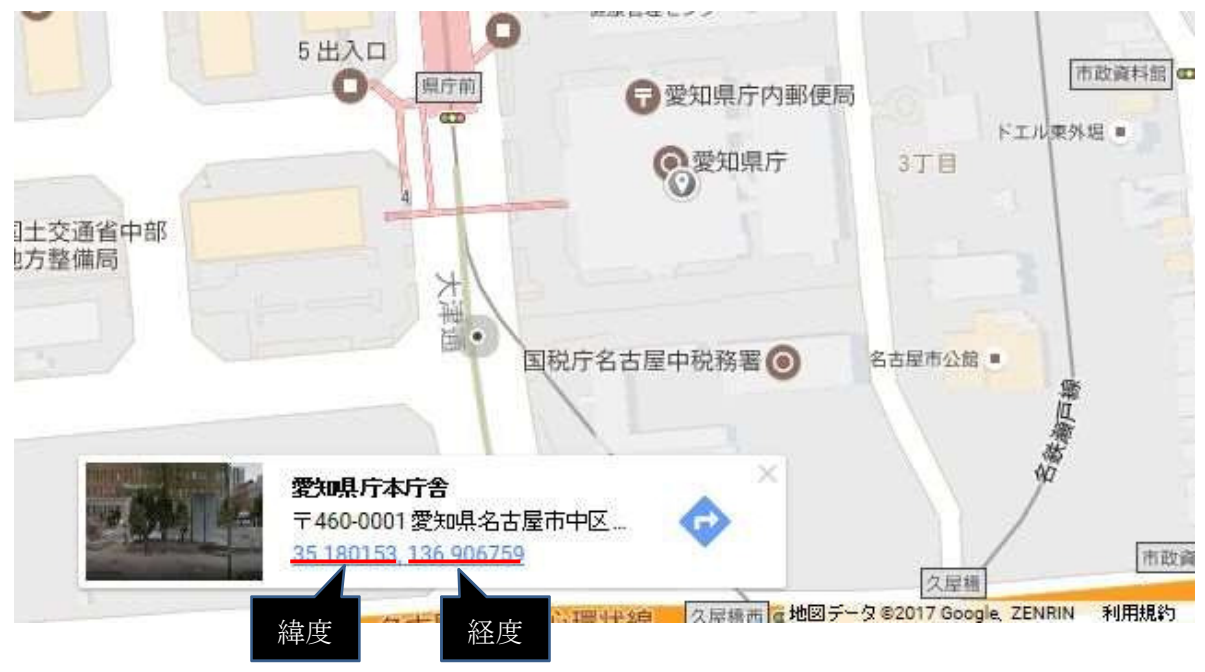

※上記は緯度・経度の調べ方の一例です。

(※一部 Google マップおよび Google マップヘルプより引用)